# 对 Cisco 路由器使用一个 ADTRAN 终端适配器

# 目录

简介 先决条件 要求 使用的组件 规则 拨号方法 V.25 或 V.25bis 拨号 DTR 拨号 键盘拨号 布线 使用 V.25bis 的配置示例 <u>ADTRAN ISU 配置</u> 路由器配置和测试 验证 故障排除 故障排除命令 调试输出 故障排除步骤 相关信息

# <u>简介</u>

ADTRAN ISDN终端适配器(TA)可用于为没有BRI接口的路由器提供基本速率接口(BRI)连接。 TA(连接到串行端口)终止BRI呼叫并将数据作为同步数据流传输到路由器。

本文档概述了如何使用ADTRAN ISU™ TA与思科路由器配合使用。我们建议您在继续之前参考 ADTRAN网<u>站</u>上的产品文档。

# <u>先决条件</u>

### <u>要求</u>

检验BRI电路是否工作正常。在此配置中部署电路之前,您可能希望使用带BRI端口的路由器上的电路来测试该电路。另外,验证并测试对等设备以确保其正常运行。

对于某些应用,ADTRAN ISU必须支持同步多链路PPP(MPPP)。 支持同步MP的ISU包括ISU Express(部件号1200.081L5、1200.081L6和1202.081 L6)、ISU 2x64(1200.051L1和 1200.051L2)和第二代ISU 128(1202.029L2和1202.029L3)。 要在思科路由器上使用MPPP,ISU的软件修订版必须是最新的。下表按产品列出了最低软件版本列 表:

| 单元                | 部件号        | 软件修订      |
|-------------------|------------|-----------|
| ISU 128           | 1202.029   | E.00      |
| ISU 2x64          | 1200.051   | D.00或G.00 |
| ISU Express<br>L6 | 1200.081L6 | K.28      |
| ISU Express<br>L6 | 1202.081L6 | D.43      |

注意:由于要求可能会更改,请使用ADTRAN ISU和思<u>科路由器来验证固件要求</u>。

#### <u>使用的组件</u>

本文档中的信息基于以下软件和硬件版本。

- •具有同步串行接口的路由器。串行接口可以内置或在WIC/网络模块上。
- 此配置没有Cisco IOS®软件限制。

本文档中的信息都是基于特定实验室环境中的设备创建的。本文档中使用的所有设备最初均采用原 始(默认)配置。如果您是在真实网络上操作,请确保您在使用任何命令前已经了解其潜在影响。

#### 规则

有关文档规则的详细信息,请参阅 <u>Cisco 技术提示规则。</u>

# <u>拨号方法</u>

有三种方法可用于通过TA发起拨号:

- V.25或V.25bis拨号
- •数据终端就绪(DTR)拨号
- •键盘拨号

#### <u>V.25 或 V.25bis 拨号</u>

使用此方法,路由器会向TA发送电话号码。此方法允许路由器发出和接收ISDN呼叫。要激活 V.25/V,.25bis拨号,必须在路由器接口**上配置dialer in-band**命令。例如:

```
interface Serial0
  ip address 172.25.254.97 255.255.252
  encapsulation ppp
  dialer in-band
  dialer idle-timeout 300
  dialer map ip 172.25.254.98 name Remote broadcast 5551212&5551213
  ppp authentication chap
  dialer-group 1
您应该为V.25bis拨号和MPPP配置ISU。
```

当路由器收到相关流量时,它会引发DTR和请求发送(RTS),这会导致TA在第一个B信道上发起拨 号。但是,路由器不会要求TA启动第二个B信道连接。在这种情况下,必须对ADTRAN进行编程 ,以拨打第二个B信道,或使第二个号码在同一拨号程序字符串中传递。路由器串行接口是点对点 接口,不知道ADTRAN上配置的B信道数。

请勿在路由器上配置命令**ppp multilink**,因为TA实际上处理多链路连接,而路由器只需处理来自 TA的同步流。

**注意**:使用多个拨号器映射(就像我们在BRI接口上所做的那样)对此多链路问题没有帮助。

### <u>DTR 拨号</u>

使用此方法,路由器只能向一个特定电话号码发出呼叫,无法接收来电。使用此方法,远程站点的 电话号码必须存储在TA的内存中。当TA看到DTR高时,它会拨打TA中存储的号码。这要求在串行 接口下**使用dialer dtr**命令。例如:

示例:

```
interface Serial0
  ip address 172.25.254.97 255.255.255.252
  encapsulation ppp
  dialer dtr
  dialer idle-timeout 300
  ppp authentication chap
```

必须为DTR拨号、多链路PPP等配置ADTRAN,并对目的电话号码进行编程。

两个B信道都由ADTRAN拨号。

#### <u>键盘拨号</u>

某些助教上有键盘,以允许直接从助教进行交互式拨号。使用此方法,用户必须在每次进行连接时 输入要在TA键区中拨号的号码。此方法主要用于测试目的,以检验连通性。所需的路由器配置如下 所示:

interface Serial0
 ip address 172.25.254.97 255.255.255.252
 encapsulation ppp
 dialer in-band
 dialer idle-timeout 300
 dialer map ip 172.25.254.98 name Remote broadcast
 ppp authentication chap

# <u>布线</u>

要将路由器的串行端口连接到TA,请使用<u>V.35 DTE电缆</u>(一端带DB-60串行端口或智能串行)。 下图显示了电缆示例:

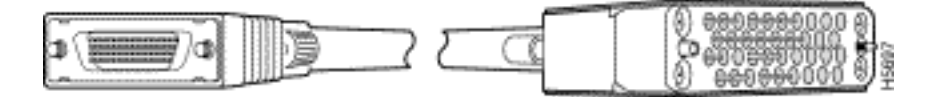

如果TA只有RS-232端口,则除上图所示的电缆外,您还需要V.35到RS-232(DB-25)电缆。或者

,您只能使<u>用一根DB-60-to-DB-25 RS-232电缆</u>。

有关布线的详细信息,请参<u>阅串行</u>电缆上的产品目录部分。

# 使用 V.25bis 的配置示例

本节显示使用V.25bis的配置示例。

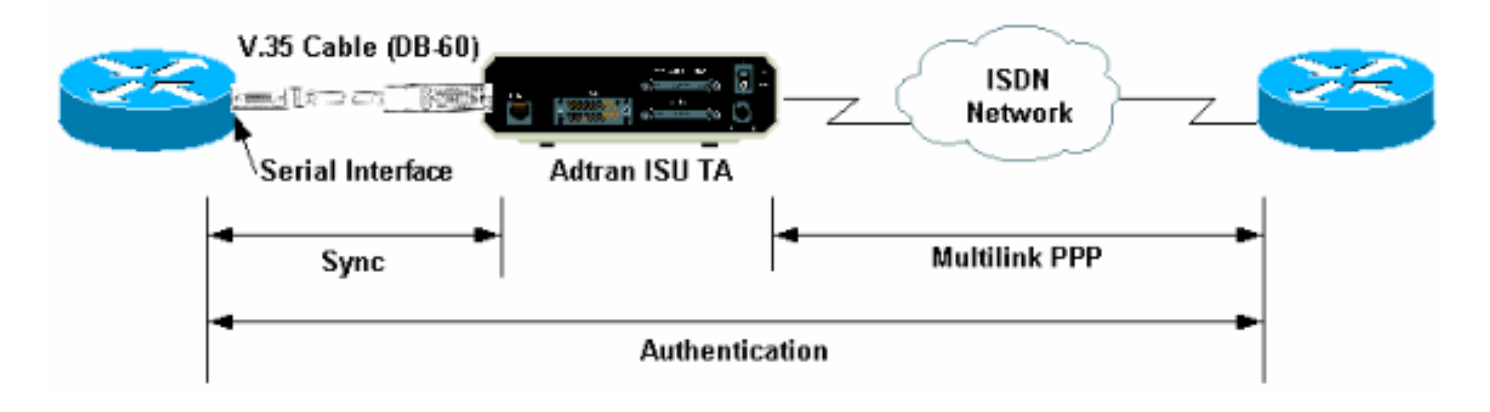

### <u>ADTRAN ISU 配置</u>

本节包含有关配置ADTRAN ISU的一些提示。但是,在配置TA之<u>前,请</u>咨询ADTRAN网站,因为 功能、特性和配置参数可能已更改。

- 1. 将ADTRAN TA连接到PC。此步骤是必需的,以便您能够访问TA并在将TA连接到路由器之前 配置各种参数。将标有"Terminal"的RJ-45转DB-9适配器连接到PC的通信(COM)端口。从适配 器的RJ-45端,连接一根平板<u>Rolded RJ-45— RJ-45电缆(部件号CAB-500RJ=)</u>,该电缆随 每台Cisco路由器提供,用于控制台连接。您还需要标有"MODEM"(部件号CAB-25AS-MMOD)的RJ-45转DB-25适配器(部件号CAB-25AS-MMOD),将反转电缆连接到 ADTRAN背面标有RS-232的DB-25端口。
- 2. 输入AT!V(或者如果连接到RS366/维护端口,则使用!V)获取主菜单。然后按Ctrl+C进入配置菜单。您应该看到类似于下面的菜单(这可能因TA型号而异):

Ctl-V STATUS Ctl-T TEST Ctl-C CONFIG Ctl-D DIAL Ctl-X EXIT ISU 128 Configuration Menu

| 1)  | Netw. options = Dial Line       | 17) | RTS Options = 1 ms delay    |
|-----|---------------------------------|-----|-----------------------------|
| 2)  | Switch Protocl = National ISDN1 | 18) | CTS Options = Forced CTS    |
| 3)  | Call type = Data 64Kbps         | 19) | CD Options = Normal         |
| 4)  | SPID 1 = 51255511110101         | 20) | DTR Options = Idle when Off |
| 5)  | SPID 2 = 51255511120101         | 21) | DSR Options = OFF Idle+Test |
| 6)  | LDN 1 = 5551111                 | 22) | Transmit Clock = Normal     |
| 7)  | LDN 2 = 5551112                 | 23) | Protocol = PPP asyn-sync    |
| 8)  | Dial options = V.25             | 24) | Method = Multilink          |
| 9)  | V.25 = V.25 HDLC FLAGS          | 25) | Quick setup                 |
| 10) | Auto answer = Enabled           |     |                             |
| 11) | Answer tone = No Answer tone    |     |                             |
| 12) | Connect Timout = 30 sec (def)   |     |                             |
| 13) | Call Screening = Answer any     |     |                             |
| 14) | DTE options = Synchronous       |     |                             |
| 15) | Bit Rate = 128000               |     |                             |
| 16) | Connector Type = RS-232         |     |                             |
|     |                                 |     |                             |

Ctl-V STATUS Ctl-T TEST Ctl-C CONFIG Ctl-D DIAL Ctl-X EXIT

3. 使用相应的编号进入各种属性的配置模式。应至少配置以下属性:交换机协议:电信公司指定的交换机类型。呼叫类型:指定64 k或56 k数据(取决于电路类型)。SPID1、SPID2、LDN1、LDN2:如果适用,分配电信公司提供的SPID和LDN。拨号选项:V.25。V.25:V.25HDLC(如果使用同步串行)或V.25 ASYNC(如果使用异步串行)。DTE选项:同步(如果使用同步串行)或异步(如果使用异步串行)。比特率:128000(或56 k呼叫的112000)。协议:PPP asyn-sync。方法:多链路。我们建议您参阅ADTRAN网站上的ISU产品手册/<u>手册,了</u>解每个参数的可能选项。以上示例应适用于大多数情况。

#### 路由器配置和测试

使用以下步骤配置并测试路由器。

- 将V.35或RS-232 DTE电缆连接到路由器串行端口。有关应使用的电缆类型的详细信息,请参 阅<u>布线</u>部分。
- 使用show controller serial x(表示路由器所连接的电缆类型)验证路由器端的电缆是DTE。例如:

Router#show controller serial 1
HD unit 1, idb = 0xCF6E8, driver structure at 0xD4A30
buffer size 1524 HD unit 1, RS-232 DTE cable
cpb = 0xE3, eda = 0x940, cda = 0x800
...
...

您还应验证ADTRAN上的连接器类型设置(上例中的选项16)是否与使用的电缆匹配。

3. 按如下方式配置路由器:

username peer password 0 cisco ! interface Serial1 ip address 192.168.180.2 255.255.255.0 encapsulation ppp

#### dialer in-band

!--- Enable V.25bis dialing. dialer map ip 192.168.180.22 name peer 5551111&5551112
!--- Dialer map for the peer. !--- Note the multiple numbers separated by "&" dialer-group
1 pulse-time 1 ppp authentication chap ! ip classless ip route 192.168.180.22
255.255.255.255 Serial1 dialer-list 1 protocol ip permit

**注意:**要使TA同时打开两个信道,您必须在ADTRAN中存储第二个号码,或在Cisco dialer map语句中使用[phonenumber1]&[phonenumber2](推荐)。 串行接口只是一个点对点接口 ,因此具有多个拨号器映射不会影响多链路连接。ADTRAN拨打第一个号码,协商并进行身份 验证,然后立即拨打第二个号码。请注意,路由器上未**配置ppp multilink**命令,因为TA处理多 链路**注意:**如果要在异步模式下使用串行接口,请在串行接口配置下使用命令physical-layer async。但是,某些串行接口硬件不支持异步通信。要连接调制解调器到此接口,参见"使用 AUX端口上的某个调制解调器配置Dialout"。本文档使用AUX端口。但是,配置非常相似。

自动对远程路由器的ping操作。路由器将拨号器字符串发送到TA,然后TA启动ISDN链路。一旦ISDN链路启动,路由器就会协商PPP并进行身份验证。此时您应该能够传递流量。

### <u>验证</u>

当前没有可用于此配置的验证过程。

# <u>故障排除</u>

本部分提供的信息可用于对配置进行故障排除。

### <u>故障排除命令</u>

<u>命令输出解释程序工具(仅限注册用户)支持某些</u> show <mark>命令,使用此工具可以查看</mark>对 show 命令 输出的分析。

注意:在发出debug命令之前,请参阅有关Debug命令的重要信息。

- debug dialer 显示有关在支持拨号程序的接口上收到的数据包的调试信息。在接口上启用按 需拨号路由(DDR)时,还会显示有关任何呼叫原因(称为拨号原因)的信息。有关详细信息 ,请参阅Debug Commands文档中的debug dialer<u>信息</u>。
- debug interface serial 使用debug serial interface EXEC命令显示串行连接故障的信息。有关 详细信息,请参阅调试命令文档中的调<u>试接口串</u>行信息。
- debug ppp negotiation 显示关于PPP流量的信息,并进行交换,同时协商PPP组件,这些组件包括链路控制协议(LCP)、认证以及网络控制协议(NCP)。成功的PPP协商将首先开放LCP状态,然后进行验证,最后进行NCP协商。有关读取debug ppp negotiation输出的详细信息,请参阅文档了<u>解debug ppp negotiation输出</u>。
- debug ppp authentication -显示PPP认证协议消息,包括质询验证协议(CHAP)信息包交换和密码认证协议(PAP)交换。有关详细信息,请参阅以下文档:<u>PPP(CHAP或PAP)认证故障排</u>除.

### <u>调试输出</u>

激活**debug dialer**和**debug ppp negotiation**,然后启动**对等体**的ping操作。路由器应尝试拨号。建立 ISDN连接后,PPP协商应开始。以下调试输出显示呼叫成功。

Router**#show debug** Dial on demand: Dial on demand events debugging is on PPP: PPP authentication debugging is on PPP protocol negotiation debugging is on

#### Router#ping 192.168.180.22

Type escape sequence to abort.

Sending 5, 100-byte ICMP Echos to 192.168.180.22, timeout is 2 seconds:

Serial1: Dialing cause ip (s=192.168.180.2,d=192.168.180.22) !--- Dialing cause is ping to 192.168.180.22. Serial1: Attempting to dial 5551111&5551112 !--- Call is dialed out using Serial1 !--- (which is connected to the ADTRAN). !--- Remember that ADTRAN handles the ISDN L1-L3, so ISDN messages !--- will not be visible on the router. Sel UNKNOWN (0x00FF): LCP not open, discarding packet. Sel UNKNOWN (0x00FF): LCP not open, discarding packet Sel LCP: I CONFREQ [Closed] id 49 len 15 !--- PPP Negotiation begins. Sel LCP: AuthProto CHAP (0x0305C22305) Sel LCP: MagicNumber 0x65FF6351 (0x050665FF6351) Sel LCP: Lower layer not up, discarding packet %LINK-3-UPDOWN: Interface Serial1, changed state to up. Sel PPP: Treating connection as a callout Sel PPP: Phase is ESTABLISHING, Active Open Sel LCP: 0 CONFREQ [Closed] id 47 len 15 Sel LCP: AuthProto CHAP (0x0305C22305) Sel LCP: MagicNumber 0x048333B0 (0x0506048333B0) Sel LCP: I CONFACK [REQsent] id 48 len 15 Sel LCP: AuthProto CHAP (0x0305C22305) Sel LCP: MagicNumber 0x048333B0 (0x0506048333B0) Sel LCP: I CONFREQ [ACKrcvd] id 50 len 15 Sel LCP: AuthProto CHAP (0x0305C22305) Sel LCP: MagicNumber 0x65FF6351) Sel LCP: 0 CONFACK [ACKrcvd] id 50 len 15 Sel LCP: AuthProto CHAP (0x0305C22305) Sel LCP: MagicNumber 0x65FF6351) (0x050665FF6351) Sel LCP: State is Open Sel PPP: Phase is AUTHENTICATING, by both Sel CHAP: 0 CHALLENGE id 11 len 42 from "Router" Se1 CH.AP: I CHALLENGE id 11 len 30 from "peer" Se1 CHAP: O RESPONSE id 11 len 42 from "Router" Se1 CHAP: I SUCCESS id 11 len 4 Se1 CHAP: I RESPONSE id 11 len 30 from "peer" Se1 CHAP: O SUCCESS id 11 len 4 *!--- Authentication is successful*. Se1 PPP: Phase is UP Se1 IPCP: O CONFREQ [Closed] id 16 len 10 Se1 IPCP: Address 192.168.180.2 (0x0306CF12B402) Se1 IPCP: I CONFREQ [REQSent] id 1 len 10 Se1 IPCP: Address 192.168.180.22 (0x0306CF12B416) Se1 IPCP: O CONFACK [REQSent] id 1 len 10 Se1 IPCP: Address 192.168.180.22 (0x0306CF12B416) %LINEPROTO-5-UPDOWN: Line protocol on Interface Serial1, changed state to up Se1 IPCP: TIMEout: Time 0x476F808 State ACKsent Se1 IPCP: O CONFREQ [ACKsent] id 17 len 10 Se1 IPCP: Address 192.168.180.2 (0x0306CF12B402) Se1 IPCP: I CONFACK [ACKsent] id 17 len 10 Se1 IPCP: Address 192.168.180.2 (0x0306CF12B402) Se1 IPCP: State is Open Se1 IPCP: Install route to 192.168.180.22 dialer Protocol up for Se1

**注意:有**关读取debug ppp negotiation输出**的详细信**息,请参阅文档了解<u>debug ppp negotiation输</u> <u>出</u>。

#### 故障排除步骤

本节包括一些常见的故障排除步骤。如果在任何步骤中遇到问题,请参阅ADTRAN技术文档以了解 详细信息:

1. 验证ADTRAN正面的显示如下所示:

这可确保电信公司正确配置和接受ISDN配置,如交换机类型、服务配置文件标识符(SPID)和本地目录号码(LDN)。

- 使用ADTRAN上的键区启动与对等体的测试连接。这有助于确保ISDN电路和TA上与ISDN相关 的配置正确。
- 启动对等设备的ping。您应在ADTRAN的前面板显示中看到以下内容:"呼叫[电话号码"。 这 表示至少V.25bis工作正常。如果您未看到消息,请尝试交换电缆甚至助教。这有助于隔离 TA上的不良电缆和V.35接口。
- 激活debug dialer。启动ping。验证您在调试输出中看到以下内容: Serial1: Dialing cause ip (s=192.168.180.2, d=192.168.180.22) Serial1: Attempting to dial 5551111&5551112 如果您未看到消息,则问题与DDR相关。验证路由器配置如上所示。确保还配置了路由和相关 流量定义。
- 5. 激活debug serial接口, 启动ping并验证TA是否使数据集就绪(DSR)。只有当路由器检测到高 DSR时,路由器才会尝试协商PPP。如果DSR未启动,则必须排除ISDN、硬件和布线等较低 层故障。

# 相关信息

- ADTRAN公司的网站
- <u>电缆规格</u>
- 接入技术支持页面
- <u>技术支持和文档 Cisco Systems</u>

Adtran ISU 128 [Switch-type] Ready